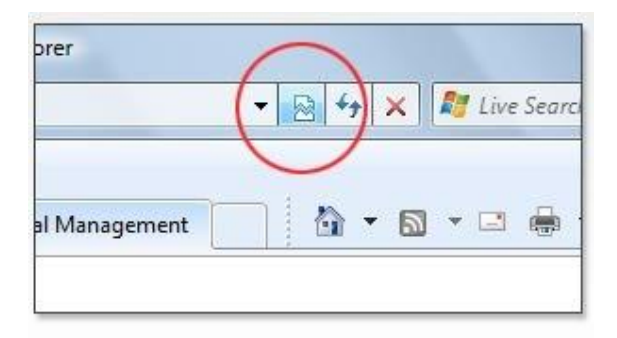

The Compatibility feature in Internet Explorer. Some Pages Like it Others don't. Here's how to correct the issue with some pages. For example – you open our webpage one day and find that a window pops up and informs you that it has to close because the webpage did not open correctly.

To remedy this issue for our website, your browser (internet explorer) has to be told to not use the compatibly view for our website. So to do this please follow the instructions.

1. First your going to want to open up your menu bar in internet explorer... (You may have to click thru all the little pop-ups until your web page goes white. Go ahead and click'em all). Tto open the menu bar you will need to right click in the top area of internet explorer till you see the following pop-up. Make sure there is a check mark next to MENU BAR

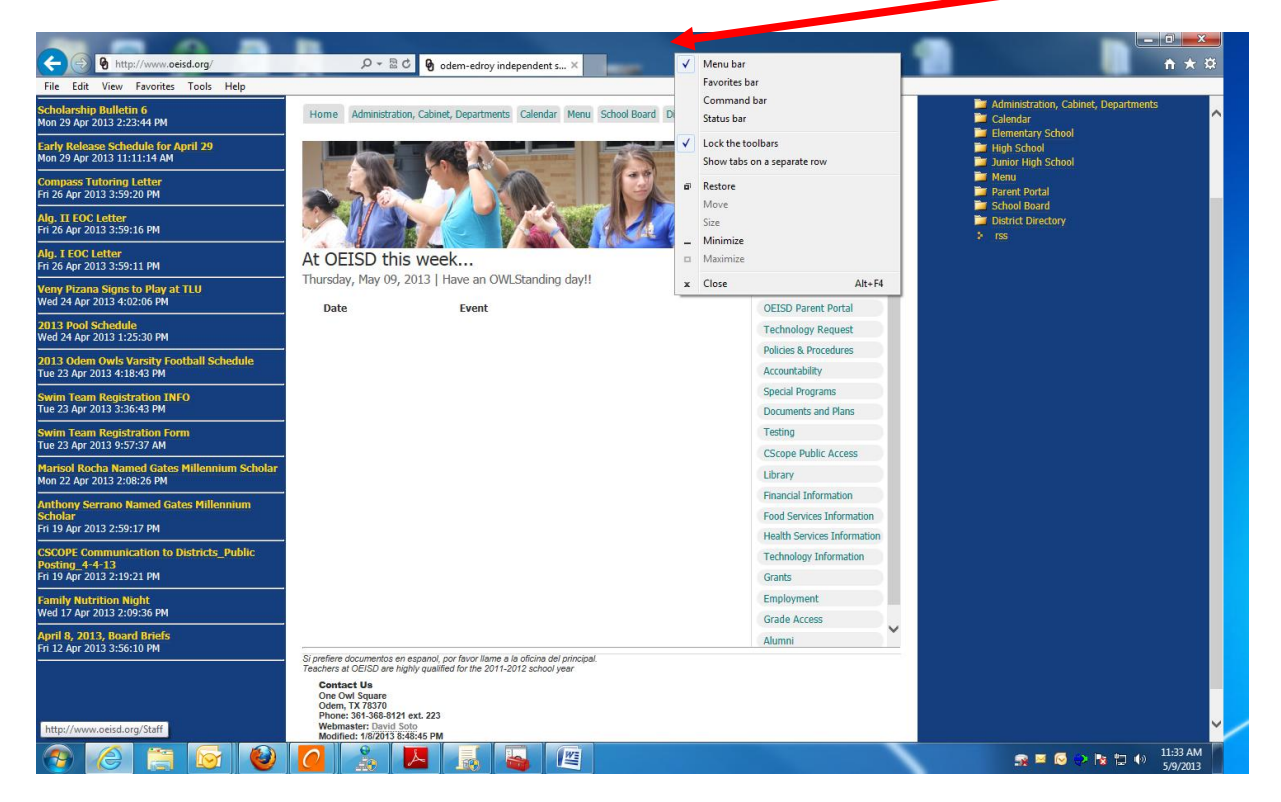

- 🧲 🔿 🚱 ht **↑** ★ ☆ File Edit View Favorites elp istration. Cabi Delete browsing histor Ctrl+Shift+Del Board District Directory Tools cholarship Bulletin 6 Ion 29 Apr 2013 2:23:44 PM t, Departments Calendar Menu Ctrl+Shift+P Calendar InPrivate Browsing Elementary School High School Junior High School Tracking Protection. arly Release Schedule for a lon 29 Apr 2013 11:11:14 AM One Owl Square Odem, TX 78370 Secretary: Francis Barlow Phone: 361-368-8121 ext 223 ActiveX Filtering Fix connection pro ompass Tutoring Letter ri 26 Apr 2013 3:59:20 PM Reopen last browsing session Categories Add site to Start menu lg. II EOC Letter ri 26 Apr 2013 3:59:16 PM Campuses View downloads Ctrl+ Curriculum & Instruction Ng. I EOC Letter ri 26 Apr 2013 3:59:11 PM Pop-up Blocker k... Educational Resources SmartScreen Filter ve an OWLStanding day!! eny Pizana Signs to Play a ed 24 Apr 2013 4:02:06 PM News Releases Manage add-ons Event OEISD Parent Portal Compatibility View 013 Pool Schedule /ed 24 Apr 2013 1:25:30 PM Technology Request Compatibility View settin Policies & Procedures 013 Odem Owls Varsity F ue 23 Apr 2013 4:18:43 PM Subscribe to this feed. Accountability Feed discove Special Programs Windows Update wim Team Registration I ue 23 Apr 2013 3:36:43 PM Documents and Plans F12 developer tools Testing wim Team Registration For ue 23 Apr 2013 9:57:37 AM Internet options CScope Public Access ennium Scholar arisol Rocha Named Gate on 22 Apr 2013 2:08:26 PM Library Financial Information Serrano Named Gates Millennium Food Services Information 19 Apr 2013 2:59:17 PM Health Services Information SCOPE Communication osting\_4-4-13 i 19 Apr 2013 2:19:21 PM unication to Districts\_Public Technology Information Grants amily Nutrition Night /ed 17 Apr 2013 2:09:36 PM Employment Grade Access ~ pril 8, 2013, Board Briefs ri 12 Apr 2013 3:56:10 PM Alumni Si prefiere documentos en espanol, por favor llame a la oficina del principal. Teachers at OEISD are highly qualified for the 2011-2012 school year Contact Us One Owl Square Odem, TX 78370 Phone: 361-368-8121 ext. 223 Webmaster: David Soto er: David Soto 1/8/2013 8:48:45 PN 🕋 🔤 😔 🍡 🔁 🔹 11:34 AM 5/9/2013 M
- 2. Then you will want to click on tools, and then on Compatibility View Settings

3. **The next pop up should look like this.** Please make sure that www or <u>www.oeisd.org</u> is not in the big middle box. If they are then you need to click them and hit the remove button. This will fix your Internet Explorer Browser.

| Compatibi                                                              | lity View Settings                      | ×      |  |
|------------------------------------------------------------------------|-----------------------------------------|--------|--|
| You can add and remove websites to be displayed in Compatibility View. |                                         |        |  |
| A <u>d</u> d this                                                      | website:                                | Add    |  |
| <u>W</u> ebsites<br>sis                                                | s you've added to Congratibility View   | Remove |  |
|                                                                        |                                         |        |  |
|                                                                        |                                         |        |  |
| Displa                                                                 | ay all websites in Compatibility View   |        |  |
| 📃 Displa                                                               | ay intranet sites in Compatibility View |        |  |
| Download updated compatibility lists from Microsoft                    |                                         |        |  |
| Learn more by reading the <u>Internet Explorer privacy statement</u>   |                                         |        |  |
|                                                                        |                                         | Close  |  |